# Appendix to Final Report GISHydro

# June 2010

# Contents

| Tools                                                 | 2  |
|-------------------------------------------------------|----|
| SET UP MENU                                           | 2  |
| WATERSHED- (BUTTON)                                   | 2  |
| Hydro Menu                                            | 3  |
| Add Layers Menu                                       | 3  |
| Precip- (button)                                      | 4  |
| TR20- (button)                                        | 4  |
| Step1 Getting Started                                 | 4  |
| Step 2 Creating your Watershed                        | 6  |
| Step 3 Hydro Menu                                     | 9  |
| Step 4 Precipitation Duration and Frequency Selection |    |
| Step 5 WinTR20                                        |    |
| Download                                              |    |
| File System                                           |    |
| Regression Equations                                  |    |
| Curve Number Tables                                   |    |
| GOOD CONDITIONS                                       | 20 |
| FAIR CONDITIONS                                       | 21 |
| Poor Conditions                                       | 22 |

# **Tools**

# SET UP MENU

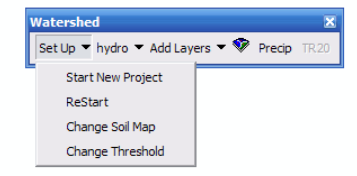

## Start New -

Allows user to set up their project and select the desired DEM, Land Use and Soil Type. It is important for the user to verify the path to the GISHydro folder.

## Restart-

Resets screen and return user to the whole state view with inferred rivers. For use when need to the initial outlet point selected was incorrect.

## Change Soil Map-

Allows user to change soils map

## Change Threshold-

Allows user to change threshold

# WATERSHED- (BUTTON)

Delineates a watershed based on the outlet point selected by the user. Each watershed is given a four digit code based on its time of creation, and saved in the project folder.

# <u>Hydro Menu</u>

| Watershe | d       |                |        | ×    |
|----------|---------|----------------|--------|------|
| Set Up 🔻 | hydro 👻 | Add Layers 👻 👽 | Precip | TR20 |
|          | Basi    | n Statistics   |        |      |
|          | Basi    | n Composition  |        |      |
|          | USG     | S_Regression   |        |      |
|          | Fixe    | dRegion        |        |      |

## **Basin Statistic-**

Creates a listing of the basins features including: drainage area, channel slope, land slope, longest path, time of concentration, average CN, % Forest, %A Soils, %B Soils, %C Soils %D soils and 2yr 24hr precipitation.

### Basin Composition -

Creates two tables, these tables are saved in the project folder

Curve Number by Land Use Soil Type by Land Use

### **USGS** Regression Equations

The Q<sub>2</sub> through Q<sub>500</sub> discharges estimated from Dillow (1996) are computed

### Fixed Region Equations

The Q1.25 through Q500 discharges estimated from the Thomas (Moglen, et al., 2006) equations are computed

## ADD LAYERS MENU

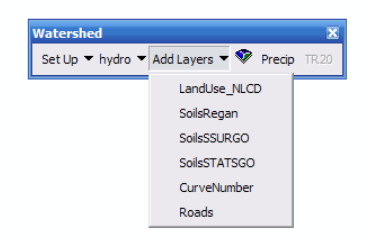

Allows uses to add cuson layers

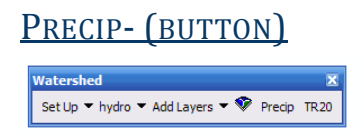

Brings up user form to select Precipitation Frequency and Duration

| <u> [R20- (button)</u>               |      |
|--------------------------------------|------|
| Watershed                            | ×    |
| Set Up 🔻 hydro 🔻 Add Layers 👻 Precip | TR20 |

This option becomes available after both basin statistics is ran and precipitation frequency and durations have been selected. This tool bring us the form for creating a WinTR20 input file.

# **Step1 Getting Started**

After opening GISHydro, select the Project button.

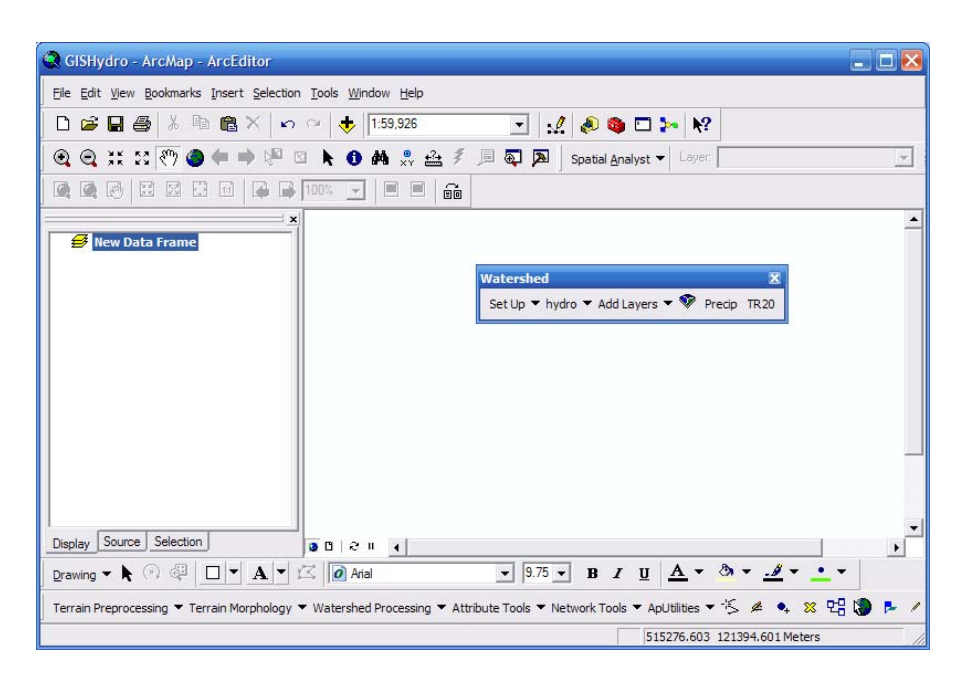

Figure 1 Opening Screen

After selecting the Project button, you will be prompted for information regarding the project.

- Project Path: This should be the path of your GISHydro Program Folder.
- Project Name: Here you can name your project
- Select DEM: Pick the DEM you wish to use for analysis
- Select Land use: Pick the Land Use data base you wish to use for analysis
- Select Soils: Pick the soils data base you wish to use for analysis

After, selecting a DEM, Land use and Soils pick OK.

| GISHydroNXT Pr    | oject Setup                 | × |
|-------------------|-----------------------------|---|
|                   |                             |   |
| Project Path      | C:\GISHydro                 |   |
| Project Name      |                             |   |
| riojectivalne     | watershed165                |   |
|                   |                             |   |
| Select DEM        | Select Soil Select Land Use | _ |
| Select Below      | Select Below Select Below   | • |
| - Soil Conditions |                             |   |
| C Good            | C Fair C Poor               |   |
|                   |                             | _ |
|                   | OK Cancel                   |   |
|                   |                             |   |
|                   |                             |   |

Figure 2 Project Setup

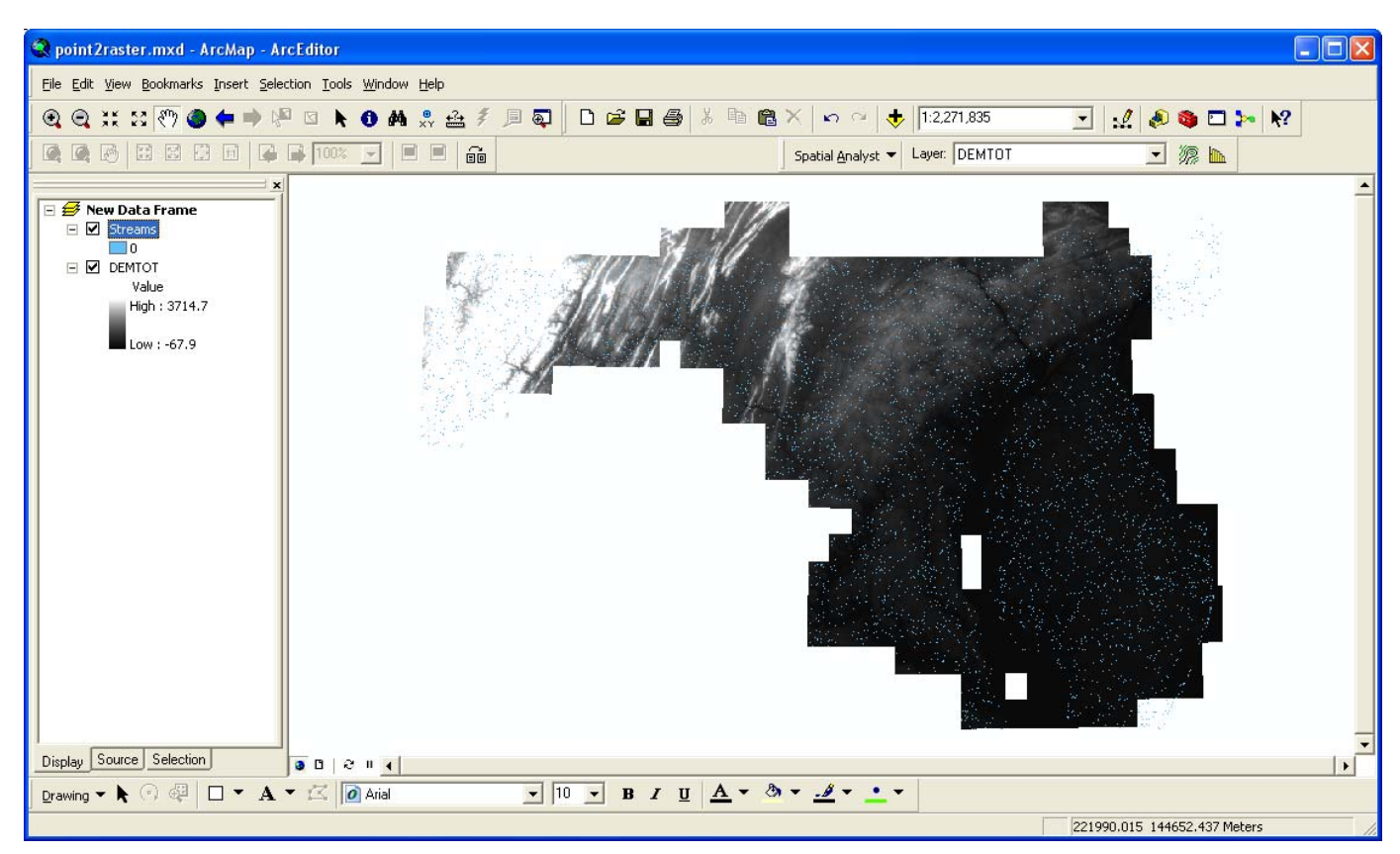

Figure 3 State View with Rivers

After selecting ok, the DEM and Inferred streams for the state will be displayed.

From her you can use zoom, to find your specific outlet location.

# **Step 2 Creating your Watershed**

Start by selecting the basin delineation button 🔎 on the watershed tool bar.

Zoom into a level where your mouse point is clearly on a single pixel.

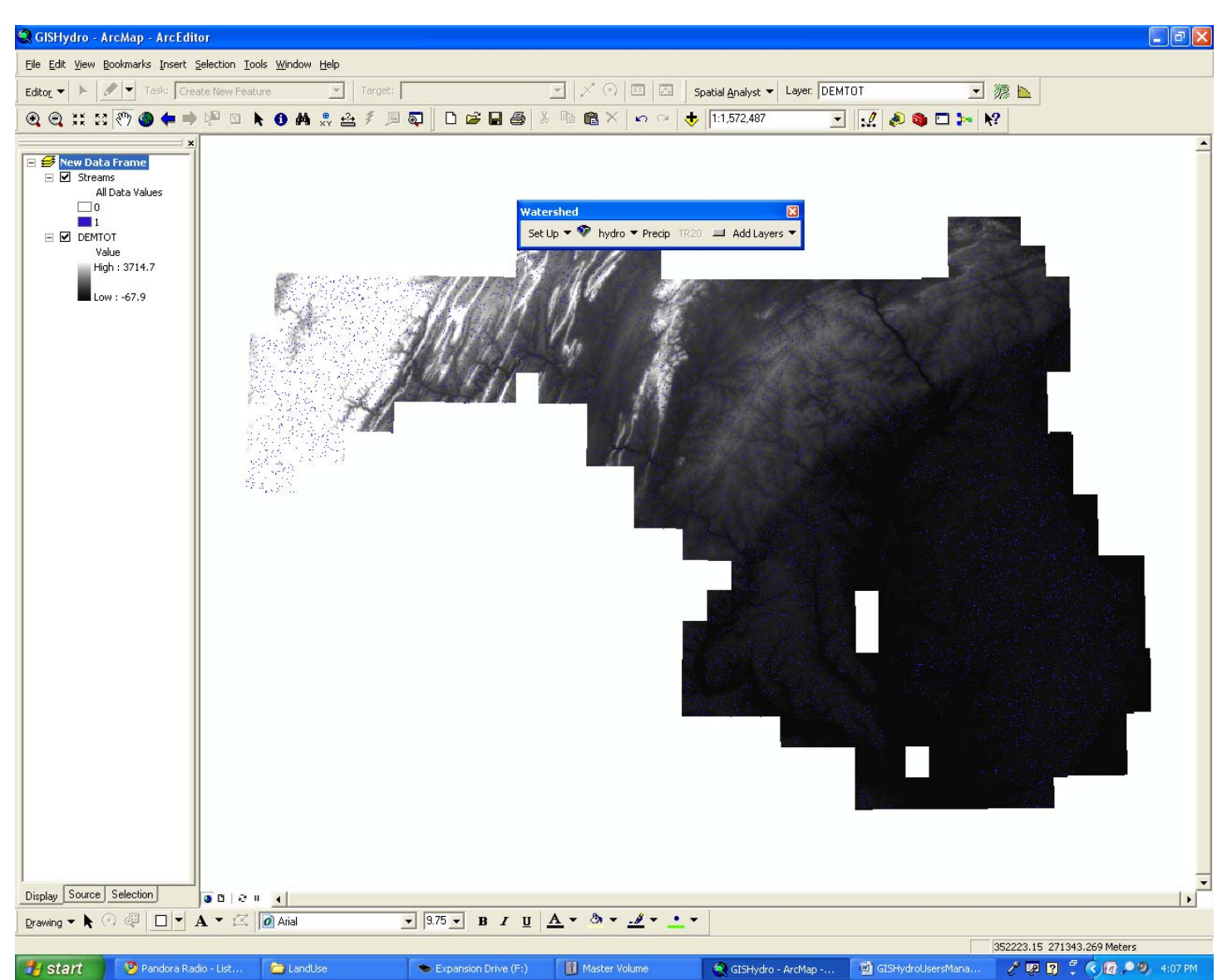

Figure 4 Starting your Watershed

During the creation of your watershed you will be asked to confirm your watershed.

If the watershed looks similar to what you were expecting, select YES and

If the watershed is not what you were expecting select NO, you will then be instructed to use the restart button on the watershed tool, this will remove the watershed. Then Repeat Step 2, with a closer zoom.

Page 7 of 22

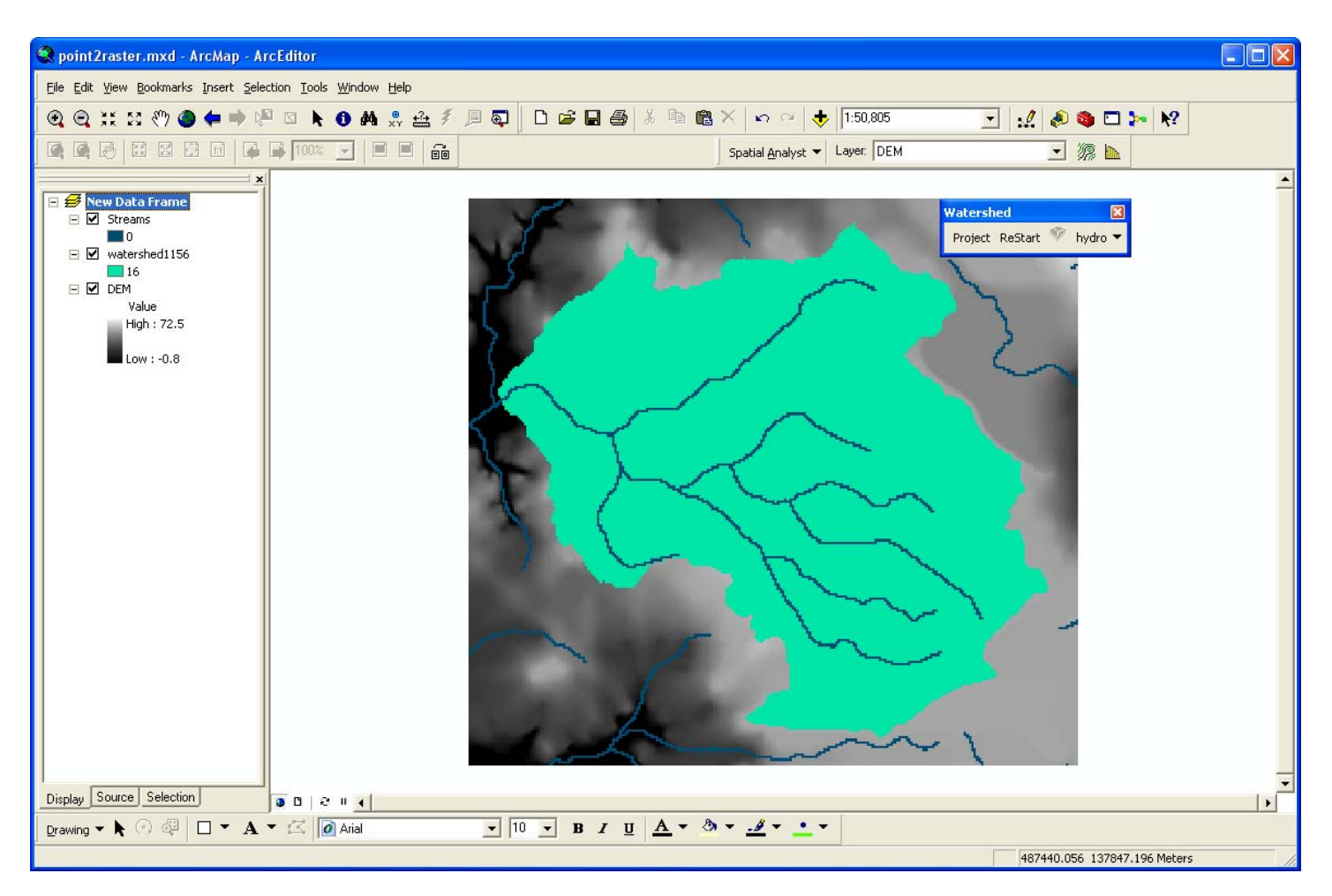

Figure 5 Watershed

# Step 3 Hydro Menu

Once you have created your watershed you can use the "hydro menu" to calculate Basin Statistics, Basin Composition., and calculate the peak discharges

| Watershed Staistics                                                                                                    |
|----------------------------------------------------------------------------------------------------|
| GISHydro Release Version Date: Month Day, Year<br>Hydro Extension Version Date: Month Day, Year<br>Analysis Data:6/13/2010<br>Data Selected:<br>DEM Coverage:DEMTOT<br>Land Use Coverage:NLUD_2001<br>Soil Coverage:STATSGO<br>Hydrologic Condition<br>Outlet Easting: 419105(MD Stateplane, NAD 1983)<br>Outlet Rothing: 202885(MD Stateplane, NAD 1983)<br>Findings:<br>Region(s)Piedmont<br>Drainage Area: .00square miles<br>Channel Slope: 85.6362ft/mile<br>Land Slope: 0.0769ft/ft<br>Longest Flow Path: 3.96mi<br>BasinRelief: 213.72ft<br>Time of Concentration: 2.98hr [from SCS Lag Equation *<br>Time of Concentration: 7.58[W.O. Thomas, Jr. Equation]<br>Average CN: 69.07<br>%Impervious .30%<br>%Forest Cover 40.00%<br>%Limestone.00%<br>%A Soils: 5.89<br>%B Soils: 78.13<br>%C Soils: 12.89<br>%D Soils: 3.00<br>2-Year, 24-hour Prec: 3.20inches |
| OK<br>C:\GISHydro\Project\stats.txt<br>SaveFile                                                                                                    |

# Figure 7 Basin Statistics

| ▦ | 🖩 Attributes of CurveNumber_by_LandUse4 📃 🗖 🔀      |    |                 |           |           |    |    |    |    |  |
|---|----------------------------------------------------|----|-----------------|-----------|-----------|----|----|----|----|--|
|   | OID                                                | LU | Land_Use        | Area      | Percent   | Α  | В  | С  | D  |  |
| E | 0                                                  | 11 | Open Water      | 1462810   | 0.533682  | 10 | 10 | 10 | 10 |  |
|   | 1                                                  | 21 | Developed Open  | 3855617   | 1.406659  | 39 | 61 | 74 | 80 |  |
|   | 2                                                  | 22 | Developed Low I | 1714684   | 0.625574  | 61 | 75 | 83 | 87 |  |
|   | 3                                                  | 23 | Developed Mediu | 426249    | 0.15551   | 77 | 85 | 90 | 92 |  |
|   | 4                                                  | 24 | Developed High  | 48437     | 0.017671  | 98 | 98 | 98 | 98 |  |
|   | 5                                                  | 31 | Barren Land     | 368124    | 0.134304  | 77 | 86 | 91 | 94 |  |
|   | 6                                                  | 41 | Deciduous Fores | 56148638  | 20.484909 | 30 | 55 | 70 | 77 |  |
|   | 7                                                  | 42 | Evergreen Fores | 571561    | 0.208525  | 30 | 55 | 70 | 77 |  |
|   | 8                                                  | 81 | Pasture/Hay     | 90442319  | 32.996395 | 72 | 81 | 88 | 91 |  |
|   | 9                                                  | 82 | Cultivated Crop | 111464152 | 40.665866 | 72 | 81 | 88 | 91 |  |
|   | 10                                                 | 90 | Woody Wetlands  | 3109681   | 1.134516  | 10 | 10 | 10 | 10 |  |
|   | 11                                                 | 95 | Emergent Herbac | 4485303   | 1.636389  | 10 | 10 | 10 | 10 |  |
|   | Record: II I II Show: All Selected Records (of 12) |    |                 |           |           |    |    |    |    |  |

Figure 8 Basin Composition, Curve Number by Land Use

| <b></b> | Attrib | oute  | s of SoilType_by_ |        |           |          |          |                       |
|---------|--------|-------|-------------------|--------|-----------|----------|----------|-----------------------|
|         | OID    | LU    | Land_Use          | A_Soil | B_Soil    | C_Soil   | D_Soil   |                       |
|         | 0      | 11    | Open Water        | 0      | 736249    | 697499   | 29062    |                       |
|         | 1      | 21    | Developed Open    | 0      | 1995621   | 1017185  | 842811   |                       |
|         | 2      | 22    | Developed Low I   | 0      | 920311    | 484374   | 309999   |                       |
|         | 3      | 23    | Developed Mediu   | 0      | 164687    | 222812   | 38750    |                       |
|         | 4      | 24    | Developed High    | 0      | 19375     | 29062    | 0        |                       |
|         | 5      | 31    | Barren Land       | 0      | 251874    | 58125    | 58125    |                       |
|         | 6      | 41    | Deciduous Fores   | 193750 | 32704935  | 13484973 | 9764980  |                       |
|         | 7      | 42    | Evergreen Fores   | 0      | 87187     | 474687   | 9687     |                       |
|         | 8      | 81    | Pasture/Hay       | 426249 | 59858943  | 18909962 | 11247165 |                       |
|         | 9      | 82    | Cultivated Crop   | 155000 | 72084543  | 21273707 | 17950902 |                       |
|         | 10     | 90    | Woody Wetlands    | 0      | 1695309   | 794373   | 619999   |                       |
|         | 11     | 95    | Emergent Herbac   | 0      | 2305620   | 1714684  | 464999   |                       |
|         |        |       |                   |        |           |          |          |                       |
|         | Red    | cord: | H I )             | · H    | Show: All | Selected | Recor    | rds (of 12) Options 👻 |

Figure 9Basin Composition, Soil Type by Land Use

Page 10 of 22

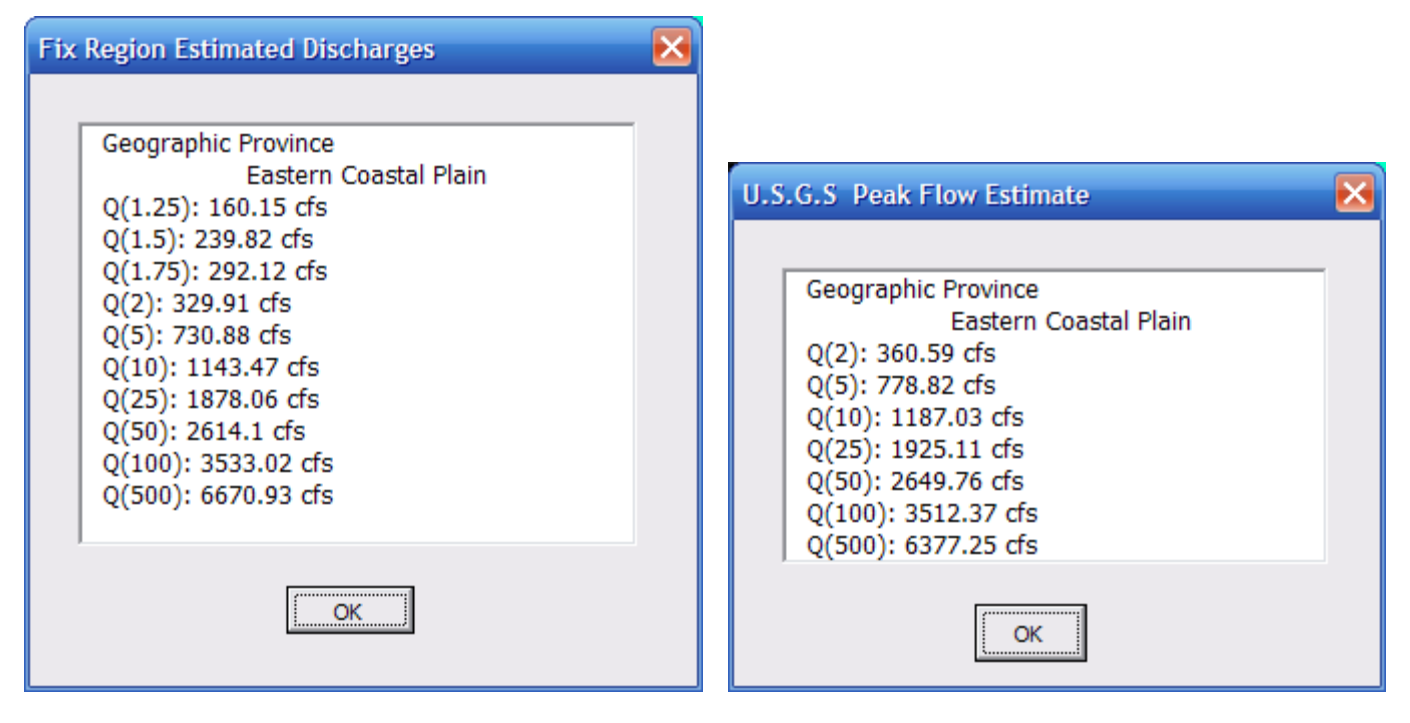

Figure 10 Peak Discharges

# **Step 4 Precipitation Duration and Frequency Selection**

From the menu bar, select the precip button. The following screen will appear, chose the event and select OK.

| Precipitatio | n Dura | ation & | Frequ        | ency | $\mathbf{N}$ |
|--------------|--------|---------|--------------|------|--------------|
|              |        |         |              |      |              |
|              |        |         |              |      |              |
|              | 6hr    | 12hr    | 24hr         | 48hr |              |
| 1 Year       |        |         |              |      |              |
| 2 Year       |        |         |              |      |              |
| 5 Year       |        | ◄       |              |      |              |
| 10 Year      |        |         |              |      |              |
| 25 Year      |        |         |              |      |              |
| 50 Year      |        |         | $\checkmark$ |      |              |
| 100 Year     |        |         |              |      |              |
| 200 Year     |        |         |              |      |              |
| 500 Year     |        |         |              |      |              |
|              |        |         | _            |      |              |
|              |        | ok      |              |      |              |
|              |        |         |              |      |              |

Figure 11 Precipitation Frequency and Duration Selection

The following screen will appear listing the depth of the selected event.

| Rainfall                                                                                           | $\mathbf{X}$ |
|----------------------------------------------------------------------------------------------------|--------------|
| 2 year 48 hour 3.71in<br>10 year 12 hour 4.18in<br>100 year 12 hour 7in<br>200 year 24 hour 9.92in |              |
|                                                                                                    |              |

Figure 12 Precipitation Frequency and Duration Output

Page 12 of 22

# Step 5 WinTR20

After running both Basin Stats and Precip the TR-20 option will appear. The WinTR20 Input Creator allows the user to select the time of concentration method and the desired precipitation event.

| WinTR20 Input Creator                   |
|-----------------------------------------|
|                                         |
| Save Input F:\GISHydro\project\tr20.inp |
| Select Method                           |
| C SCS Lag Formula(hr) 2.98              |
| Hydrologic Panel Tc Method(hr)     7.58 |
| Precipitation                           |
| Time Incriment (hr) 0.1<br>Pick One     |
| 5 year 12 hour 3.54in                   |
|                                         |
| Set Cancel                              |

Figure 13 WinTR20 Creator

After running the WinTR20 Creator a message will appear indicating the file has been created. You can view the file in notepad (Figure 14) or proceed to WinTR20 (Figure 15)

| 🗖 tr20 - Notepad                                                        |                                                                                                    |                                                                                                    |                                                                                                    |                                                                                                    |     |
|-------------------------------------------------------------------------|----------------------------------------------------------------------------------------------------|----------------------------------------------------------------------------------------------------|----------------------------------------------------------------------------------------------------|----------------------------------------------------------------------------------------------------|-----|
| File Edit Format View Help                                              |                                                                                                    |                                                                                                    |                                                                                                    |                                                                                                    |     |
| WinTR-20: Version 1.11<br>Single Basin for GISHyd                       | dro                                                                                                    | 0                                                                                                    | 0                                                                                                    | 1. 0                                                                                                    |     |
| SUB-AREA:<br>area1 out                                                  | tlet A                                                                                                    | 00000.0                                                                                                    | 69.1                                                                                                    | 7.58                                                                                                    |     |
| STORM ANALYSIS:<br>5y 12 h A                                            | 4                                                                                                    | 3.54                                                                                                    | yr005                                                                                                    | 2                                                                                                    | 3.1 |
| RAINFALL DISTRIBUTION:<br>yr005 0.0 00 00 00 00 00 00 00 00 00 00 00 00 | 0.1<br>0.056 00.067<br>112 00.123<br>168 00.179<br>.224 00.235<br>.280 00.291<br>.335 00.347<br>.510 00.528<br>.600 00.618<br>.690 00.727<br>.874 00.953 | 00.022<br>00.078<br>00.134<br>00.246<br>00.302<br>00.365<br>00.455<br>00.546<br>00.636<br>00.764<br>01.031 | 00.034<br>00.089<br>00.145<br>00.201<br>00.257<br>00.313<br>00.383<br>00.473<br>00.564<br>00.654<br>00.800<br>01.110 | 00.045<br>00.101<br>00.157<br>00.212<br>00.268<br>00.324<br>00.401<br>00.492<br>00.582<br>00.672<br>00.837<br>01.274 |     |
| GLOBAL OUTPUT:<br>1                                                     |                                                                                                    | YYNNY                                                                                                    | NNNNN                                                                                                    |                                                                                                    |     |

## Figure 14 WinTR20 Input File

Open WinTR20 and from the file menu choose "Open Existing WinTR-20 File"

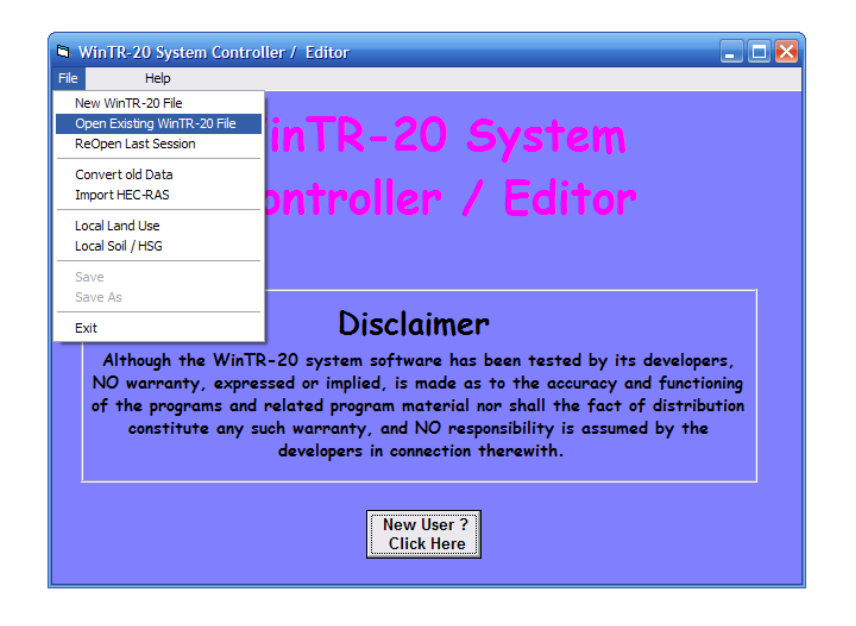

Figure 15 WinTR-20

Leave in English units, you can edit description if you desire. Chose "Accept Changes and Close". From the file menu choose save. After saving the "run" option will appear on the menu bar. Choose run.

| WinTR-20 Identif Curren   | t File - C:\Program | Files\USDA\WinTR20    | ghy.inp 🖃 🗖 🔀             |
|---------------------------|---------------------|-----------------------|---------------------------|
| WinTR-20 Identifie        | er.                 |                       |                           |
| Input Units Code:         | English             | O Metric              |                           |
| Output Units Code:        | English             | 🔘 Metric              |                           |
|                           | 5. cfs              |                       |                           |
| Watershed Description:    |                     |                       |                           |
| Single Basin for GISHydro |                     |                       |                           |
|                           |                     |                       |                           |
|                           |                     |                       |                           |
|                           |                     |                       |                           |
|                           |                     |                       |                           |
|                           |                     | No Changes<br>(Close) | Accept Changes<br>(Close) |
|                           |                     |                       |                           |

# Figure 16 Accept Changes

|                                                     | w        | in I R-a   | 20 Pr       | inted       | Paae  | File   |        |  |   |
|-----------------------------------------------------|----------|------------|-------------|-------------|-------|--------|--------|--|---|
|                                                     |          |            |             |             |       |        |        |  |   |
|                                                     |          | Sing       | le Basin fo | or GISHydro |       |        |        |  | 1 |
|                                                     |          | News       | f evieted a | tile.       |       |        |        |  |   |
|                                                     |          | C:\Program | Files\USDA  | WinTR20\ghy | out   |        |        |  | 1 |
|                                                     |          |            |             |             |       |        |        |  |   |
| STORM 10y 12 h                                      |          |            |             |             |       |        |        |  |   |
| Area or                                             | Drainage | Rain Gage  | Runoff      |             | Peak  | Flow   |        |  |   |
| Reach                                               | Area     | ID or      | Amount      | Elevation   | Time  | Rate   | Rate   |  |   |
| Identifier                                          | (sq mi)  | Location   | (in)        | (ft)        | (hr)  | (cfs)  | (csm)  |  |   |
| reachi                                              | 3.600    | Upstream   | 2.777       | 312.09      | 10.00 | 906.99 | 251.94 |  |   |
| Line                                                |          |            |             |             |       |        |        |  |   |
| Start Time Flow Values @ time increment of 0.514 hr |          |            |             |             |       |        |        |  |   |
| (hr)                                                | (cfs)    | (cfs)      | (cfs)       | (cfs)       | (cfs) | (cfs)  | (cfs)  |  |   |
| 3.834                                               | 9.5      | 21.0       | 40.4        | 72.0        | 131.1 | 219.3  | 323.9  |  |   |
| 7,433                                               | 445.4    | 582.2      | 719.4       | 823.8       | 885.8 | 907.0  | 892.6  |  |   |
| 11.032                                              | 856.4    | 790.4      | 716.1       | 635.5       | 545.9 | 452.5  | 375.9  |  |   |
| 14.630                                              | 318.6    | 270.2      | 229.9       | 197.1       | 168.4 | 142.1  | 120.4  |  |   |
| 18.229                                              | 102.9    | 87.4       | 74.2        | 62.9        | 53.6  | 45.1   | 38.5   |  | _ |
|                                                     |          | 07.0       |             | 20.2        | 17.2  | 14 6   | 12.2   |  |   |

Figure 17 TR-20 Output

## Download

- 1. Go to http://www.gishydro.umd.edu.edu
- 2. Click on the "Download" link along the left margin. If you have not already registered, please do so. (Registration is free).
- 3. Once you have registered, you will be at the GISHydro download page. You will need to download several (5) zip files and the GISHydro.mxd project file (see screen capture below).
- 4. Create a directory called "c:\gishydro\" on your local machine.
  - a. Create three sub-directories off the "c:\gishydro\" directory called "BaseFiles", "Project", and "Temp".
  - b. Unzip the zip files from Step 3 above to the "c:\gishydro\BaseFiles" sub-directory
  - c. Place the "GISHydro.mxd" file in the "c:\gishydro" directory.

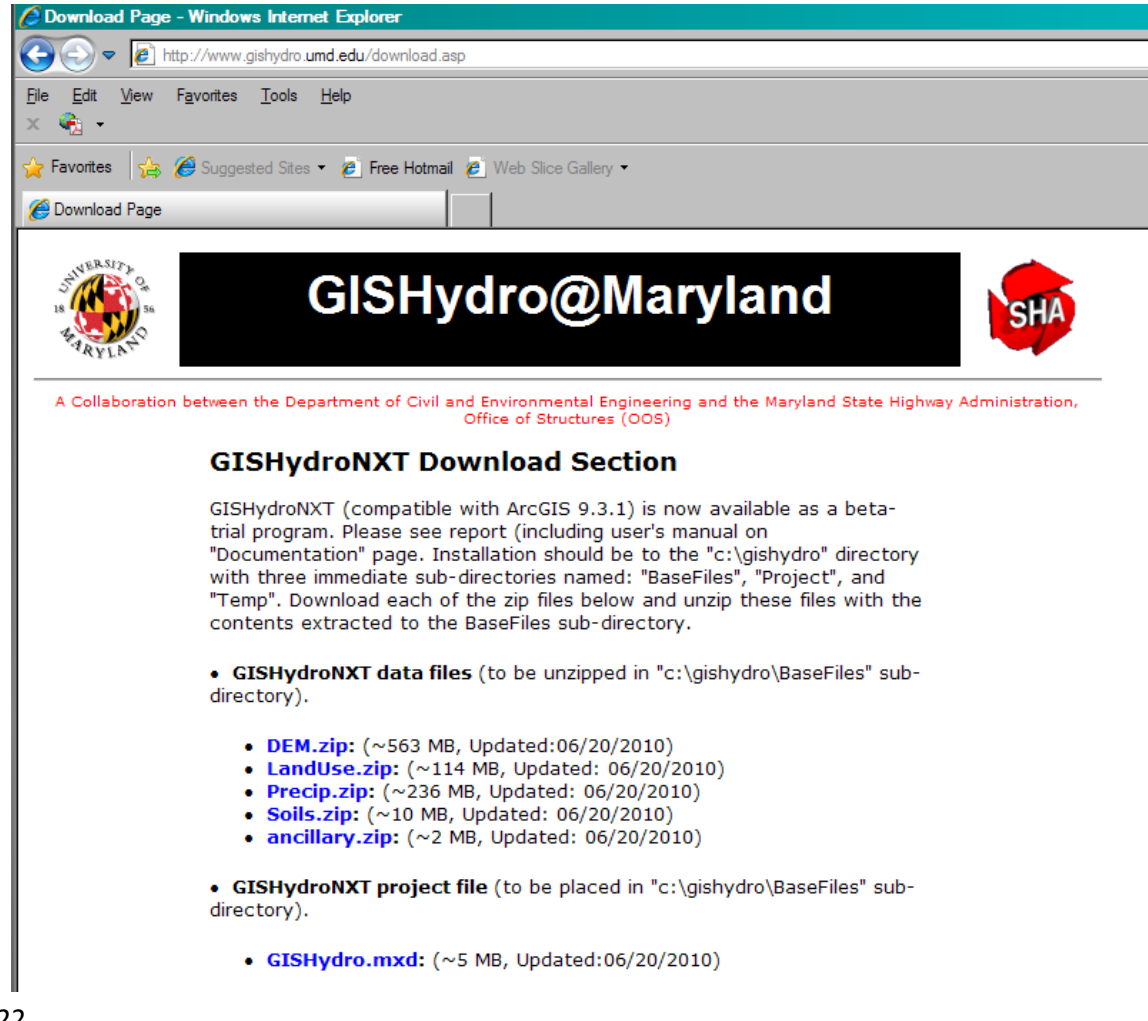

# File System

C:\GISHydro

GisHydro.mxd

#### **BaseFiles**

- **DEM** 
  - Demtot
  - Flowacc
  - Flowlenup
  - Flowdir
  - Rivers
  - Info
- o Precip
- o LandUse
  - LUD
  - LandUse\_Key\_NLUD.txt
  - Ianduse\_names.dbf
  - imp (impervious area)
- o Soils
  - Ragan
  - Ssurgo
  - Statsgo
- o Limestone
- o MDProv
- Mjr\_rdsstpm

Project – stores watershed and other important data from program

Temp – stores information necessary to run program

## **Regression Equations**

Fixed Region Equations, Thomas (Moglen, et al., 2006)

#### Piedmont Region

 $\begin{array}{l} Q1p25 = 202.9 * DA & 0.682 * (F + 1) & -0.222 \\ Q1p5 = 262 * DA & 0.683 * (F + 1) & -0.217 \\ Q1p75 = 308.9 * DA & 0.679 * (F + 1) & -0.219 \\ Q2 = 349 * DA & 0.674 * (F + 1) & -0.224 \\ Q5 = 673.8 * DA & 0.659 * (F + 1) & -0.228 \\ Q10 = 992.6 * DA & 0.649 * (F + 1) & -0.231 \\ Q25 = 1556 * DA & 0.635 * (F + 1) & -0.231 \\ Q50 = 2146 * DA & 0.613 * (F + 1) & -0.238 \\ Q100 = 2897 * DA & 0.613 * (F + 1) & -0.238 \\ Q200 = 3847 * DA & 0.603 * (F + 1) & -0.242 \\ Q500 = 5519 * DA & 0.589 * (F + 1) & -0.242 \\ \end{array}$ 

#### Piedmont urban

Q1p25 = 17.85 \*DA^0.652 \*(IA+1)^0.635 Q1p50 = 24.66 \*DA^0.648 \*(IA+1)^0.631 Q1p75 = 30.82\* DA^0.643 \*(IA+1)^0.611 Q2 = 37.01 \*DA^0.635 \*(IA+1)^0.588 Q5 = 94.76\* DA^0.624 \*(IA+1)^0.499 Q10 = 169.2 \*DA^0.622 \*(IA+1)^0.435 Q25 = 341.0 \*DA^0.619 \*(IA+1)^0.349 Q50 = 562.4 \*DA^0.619 \*(IA+1)^0.284 Q100 = 898.3\* DA^0.619 \*(IA+1)^0.222 Q200 = 1413\* DA^0.621 \*(IA+1)^0.160 Q500 = 2529\* DA^0.623 \*(IA+1)^0.079

#### Western Coastal Plain

 $\begin{array}{l} Q1p25 = 18.62 * DA ^ 0.611 * (IA + 1) ^ 0.419 * (SD + 1) ^ 0.165 \\ Q1p50 = 21.97 * DA ^ 0.612 * (IA + 1) ^ 0.399 * (SD + 1) ^ 0.226 \\ Q1p75 = 24.42 * DA ^ 0.612 * (IA + 1) ^ 0.391 * (SD + 1) ^ 0.246 \\ Q2 = 26.32 * DA ^ 0.612 * (IA + 1) ^ 0.386 * (SD + 1) ^ 0.256 \\ Q5 = 42.64 * DA ^ 0.607 * (IA + 1) ^ 0.347 * (SD + 1) ^ 0.342 \\ Q10 = 58.04 * DA ^ 0.603 * (IA + 1) ^ 0.323 * (SD + 1) ^ 0.382 \\ Q25 = 86.25 * DA ^ 0.582 * (IA + 1) ^ 0.295 * (SD + 1) ^ 0.421 \\ Q50 = 111.5 * DA ^ 0.584 * (IA + 1) ^ 0.27 * (SD + 1) ^ 0.457 \\ Q100 = 143.56 * DA ^ 0.586 * (IA + 1) ^ 0.243 * (SD + 1) ^ 0.469 \\ Q200 = 185.15 * DA ^ 0.573 * (IA + 1) ^ 0.222 * (SD + 1) ^ 0.51 \\ \end{array}$ 

#### Blue Ridge and Great Valley

Q1p25 =  $57.39 * DA \land 0.784 * (LIME + 1) \land -0.19$ Q1p50 =  $81.45 * DA \land 0.764 * (LIME + 1) \land -0.193$ Q1p75 =  $96.33 * DA \land 0.755 * (LIME + 1) \land -0.194$ Q2 =  $107.2 * DA \land 0.75 * (LIME + 1) \land -0.194$ Q5 =  $221.28 * DA \land 0.71 * (LIME + 1) \land -0.202$ Q10 =  $336.84 * DA \land 0.687 * (LIME + 1) \land -0.207$ Q25 =  $545.62 * DA \land 0.66 * (LIME + 1) \land -0.214$ Q50 =  $759.45 * DA \land 0.641 * (LIME + 1) \land -0.219$ Q100 =  $1034.7 * DA \land 0.624 * (LIME + 1) \land -0.224$ Q200 =  $1387.6 * DA \land 0.608 * (LIME + 1) \land -0.229$ Q500 =  $2008.6 * DA \land 0.587 * (LIME + 1) \land -0.235$ 

#### "Appalachian Plateau"

Q1p25 = 70.25 \* DA ^ 0.837 \* LSLOPE ^ 0.327 Q1p50 = 87.42 \* DA ^ 0.837 \* LSLOPE ^ 0.321 Q1p75 = 96.37 \* DA ^ 0.836 \* LSLOPE ^ 0.307 Q2 = 101.41 \* DA ^ 0.834 \* LSLOPE ^ 0.3 Q5 = 179.13 \* DA ^ 0.826 \* LSLOPE ^ 0.314 Q10 = 255.75 \* DA ^ 0.821 \* LSLOPE ^ 0.34 Q25 = 404.22 \* DA ^ 0.812 \* LSLOPE ^ 0.393 Q50 = 559.8 \* DA ^ 0.806 \* LSLOPE ^ 0.435 Q100 = 766.28 \* DA ^ 0.799 \* LSLOPE ^ 0.478 Q200 = 1046.9 \* DA ^ 0.793 \* LSLOPE ^ 0.525 Q500 = 1565 \* DA ^ 0.784 \* LSLOPE ^ 0.589

#### Eastern Coastal Plain

 $\begin{array}{l} Q1p25 = 19.85 * DA & 0.796 * BR & 0.066 * (SA + 1) & 0.106 \\ Q1p50 = 20.48 * DA & 0.795 * BR & 0.156 * (SA + 1) & 0.14 \\ Q1p75 = 20.81 * DA & 0.799 * BR & 0.197 * (SA + 1) & 0.146 \\ Q2 = 20.95 * DA & 0.803 * BR & 0.222 * (SA + 1) & 0.144 \\ Q5 = 25.82 * DA & 0.793 * BR & 0.368 * (SA + 1) & 0.19 \\ Q10 = 31.17 * DA & 0.777 * BR & 0.439 * (SA + 1) & 0.215 \\ Q25 = 40.26 * DA & 0.751 * BR & 0.549 * (SA + 1) & 0.242 \\ Q50 = 50\# * DA & 0.732 * BR & 0.549 * (SA + 1) & 0.261 \\ Q100 = 63.44 * DA & 0.711 * BR & 0.576 * (SA + 1) & 0.279 \\ Q200 = 79.81 * DA & 0.669 * BR & 0.601 * (SA + 1) & 0.316 \\ \end{array}$ 

DA Drainage Area BR Basin Relief IA Percent of Impervious Area F Percent Forest LIME Percent Limestone SA Percent Soil Type A SD Percent Soil Type D

## USGS Regression Equations (Dillow 1996)

#### Appalachian Plateaus and Allegheny Ridges region

 $\begin{array}{l} Q2 = (106 * A ^ 0.851 * (F + 10) ^ 0.223 * BR ^ 0.056) \\ Q5 = (109 * A ^ 0.858 * (F + 10) ^ 0.143 * BR ^ 0.064) \\ Q10 = (113 * A ^ 0.859 * (F + 10) ^ 0.106 * BR ^ 0.072)' \\ Q25 = (118 * A ^ 0.858 * (F + 10) ^ 0.072 * BR ^ 0.087)' \\ Q50 = (121 * A ^ 0.858 * (F + 10) ^ 0.051 * BR ^ 0.099) \\ Q100 = (124 * A ^ 0.858 * (F + 10) ^ 0.003 * BR ^ 0.111) \\ Q500 = (127 * A ^ 0.859 * (F + 10) ^ 0.004 * BR ^ 0.14) \end{array}$ 

#### **Blue Ridge and Great Valley region**

 $\begin{array}{l} Q2 = (4260 * A \wedge 0.774 * (LI + 10) \wedge -0.549 * BR \wedge -0.405) \\ Q5 = (6670 * A \wedge 0.752 * (LI + 10) \wedge -0.564 * BR \wedge -0.354) \\ Q10 = (8740 * A \wedge 0.741 * (LI + 10) \wedge -0.579 * BR \wedge -0.326) \\ Q25 = (12000 * A \wedge 0.73 * (LI + 10) \wedge -0.602 * BR \wedge -0.295) \\ Q50 = (15100 * A \wedge 0.723 * (LI + 10) \wedge -0.62 * BR \wedge -0.276)' \\ Q100 = (18900 * A \wedge 0.719 * (LI + 10) \wedge -0.639 * BR \wedge -0.261) \\ Q500 = (31800 * A \wedge 0.712 * (LI + 10) \wedge -0.686 * BR \wedge -0.241) \\ \end{array}$ 

## Piedmont

 $\begin{array}{l} Q2 = (451 * A ^ 0.635 * (F + 10) ^ -0.266) \\ Q5 = (839 * A ^ 0.606 * (F + 10) ^ -0.248) \\ Q10 = (1210 * A ^ 0.589 * (F + 10) ^ -0.242) \\ Q25 = (1820 * A ^ 0.574 * (F + 10) ^ -0.239) \\ Q50 = (2390 * A ^ 0.565 * (F + 10) ^ -0.24) \\ Q100 = (3060 * A ^ 0.557 * (F + 10) ^ -0.241) \\ Q500 = (5190 * A ^ 0.543 * (F + 10) ^ -0.245) \end{array}$ 

#### Western Coastal Plain

 $\begin{array}{l} Q2 = (1410 * A & 0.761 * (F + 10) & 0.782) \\ Q5 = (1780 * A & 0.769 * (F + 10) & 0.687) \\ Q10 = (1910 * A & 0.771 * (F + 10) & 0.613) \\ Q25 = (2000 * A & 0.772 * (F + 10) & 0.519) \\ Q50 = (2060 * A & 0.771 * (F + 10) & 0.452) \\ Q100 = (2140 * A & 0.777 * (F + 10) & 0.391) \\ Q500 = (2380 * A & 0.765 * (F + 10) & 0.263) \end{array}$ 

#### **Eastern Coastal Plain region**

 $\begin{array}{l} Q2 = (0.25 * A ^{0.591} * (RCN - 33) ^{1.7} * BR ^{0.31} * (F + 10) ^{-0.464} * (ST + 10) ^{-0.148}) \\ Q5 = (1.05 * A ^{0.595} * (RCN - 33) ^{1.74} * BR ^{0.404} * (F + 10) ^{-0.586} * (ST + 10) ^{-0.498}) \\ Q10 = (3.24 * A ^{0.597} * (RCN - 33) ^{1.71} * BR ^{0.436} * (F + 10) ^{-0.667} * (ST + 10) ^{-0.694}) \\ Q25 = (13.1 * A ^{0.597} * (RCN - 33) ^{1.66} * BR ^{0.457} * (F + 10) ^{-0.77} * (ST + 10) ^{-0.892}) \\ Q50 = (35 * A ^{0.594} * (RCN - 33) ^{1.62} * BR ^{0.465} * (F + 10) ^{-0.847} * (ST + 10) ^{-1.01}) \\ Q100 = (87.6 * A ^{0.589} * (RCN - 33) ^{1.58} * BR ^{0.47} * (F + 10) ^{-0.923} * (ST + 10) ^{-1.11}) \\ Q500 = (627 * A ^{0.573} * (RCN - 33) ^{1.49} * BR ^{0.478} * (F + 10) ^{-1.1} * (ST + 10) ^{-1.29}) \\ \end{array}$ 

A Area

RCN Runoff Curve Number BR Basin Relief F Percent Forest ST Percent Storage LI Percent Limestone

# **Curve Number Tables**

# GOOD CONDITIONS

| NLCD ID | Land Use Name                                | А   | В   | С   | D   |
|---------|----------------------------------------------|-----|-----|-----|-----|
| 11      | Open Water                                   | 100 | 100 | 100 | 100 |
| 12      | Perennial Ice/Snow                           | 100 | 100 | 100 | 100 |
| 21      | Developed, Open Space                        | 39  | 61  | 74  | 80  |
| 22      | Developed, Low Intensity                     | 61  | 76  | 84  | 88  |
| 23      | Developed, Medium Intensity                  | 68  | 80  | 86  | 89  |
| 24      | Developed, High Intensity                    | 81  | 88  | 91  | 93  |
| 31      | Barren Land (Rock/Sand/Clay)                 | 77  | 86  | 91  | 94  |
| 32      | Unconsolidated Shore* -                      | 77  | 86  | 91  | 94  |
| 41      | Deciduous Forest -                           | 30  | 55  | 70  | 77  |
| 42      | Evergreen Forest -                           | 30  | 55  | 70  | 77  |
| 43      | Mixed Forest -                               | 30  | 55  | 70  | 77  |
| 51      | Dwarf Scrub –                                | 35  | 56  | 70  | 77  |
| 52      | Shrub/Scrub –                                | 35  | 56  | 70  | 77  |
| 71      | Grassland/Herbaceous.                        | 49  | 69  | 79  | 84  |
| 72      | Sedge/Herbaceous                             | 49  | 69  | 79  | 84  |
| 81      | Pasture/Hay -                                | 67  | 78  | 85  | 89  |
| 82      | Cultivated Crops -                           | 67  | 78  | 85  | 89  |
| 90      | Woody Wetlands -                             | 100 | 100 | 100 | 100 |
| 91      | Palustrine Forested Wetland*                 | 100 | 100 | 100 | 100 |
| 92      | Palustrine Scrub/Shrub Wetland*              | 100 | 100 | 100 | 100 |
| 93      | Estuarine Forested Wetland*                  | 100 | 100 | 100 | 100 |
| 94      | Estuarine Scrub/Shrub Wetland*               | 100 | 100 | 100 | 100 |
| 95      | Emergent Herbaceous Wetlands                 | 100 | 100 | 100 | 100 |
| 96      | Palustrine Emergent Wetland<br>(Persistent)* | 100 | 100 | 100 | 100 |
| 97      | Estuarine Emergent Wetland*                  | 100 | 100 | 100 | 100 |
| 98      | Palustrine Aquatic Bed*                      | 100 | 100 | 100 | 100 |
| 99      | Estuarine Aquatic Bed*                       | 100 | 100 | 100 | 100 |

# FAIR CONDITIONS

| NLCD ID | Land Use Name                                | А   | В   | С   | D   |
|---------|----------------------------------------------|-----|-----|-----|-----|
| 11      | Open Water                                   | 100 | 100 | 100 | 100 |
| 12      | Perennial Ice/Snow                           | 100 | 100 | 100 | 100 |
| 21      | Developed, Open Space                        | 49  | 69  | 79  | 84  |
| 22      | Developed, Low Intensity                     | 66  | 79  | 86  | 89  |
| 23      | Developed, Medium Intensity                  | 86  | 91  | 94  | 95  |
| 24      | Developed, High Intensity                    | 95  | 96  | 97  | 98  |
| 31      | Barren Land (Rock/Sand/Clay)                 | 77  | 86  | 91  | 94  |
| 32      | Unconsolidated Shore* -                      | 77  | 86  | 91  | 94  |
| 41      | Deciduous Forest -                           | 36  | 60  | 73  | 79  |
| 42      | Evergreen Forest -                           | 36  | 60  | 73  | 79  |
| 43      | Mixed Forest -                               | 36  | 60  | 73  | 79  |
| 51      | Dwarf Scrub –                                | 48  | 56  | 70  | 77  |
| 52      | Shrub/Scrub –                                | 48  | 56  | 70  | 77  |
| 71      | Grassland/Herbaceous.                        | 54  | 74  | 84  | 87  |
| 72      | Sedge/Herbaceous                             | 54  | 74  | 84  | 87  |
| 81      | Pasture/Hay -                                | 70  | 80  | 87  | 90  |
| 82      | Cultivated Crops -                           | 70  | 80  | 87  | 90  |
| 90      | Woody Wetlands -                             | 100 | 100 | 100 | 100 |
| 91      | Palustrine Forested Wetland*                 | 100 | 100 | 100 | 100 |
| 92      | Palustrine Scrub/Shrub Wetland*              | 100 | 100 | 100 | 100 |
| 93      | Estuarine Forested Wetland*                  | 100 | 100 | 100 | 100 |
| 94      | Estuarine Scrub/Shrub Wetland*               | 100 | 100 | 100 | 100 |
| 95      | Emergent Herbaceous Wetlands                 | 100 | 100 | 100 | 100 |
| 96      | Palustrine Emergent Wetland<br>(Persistent)* | 100 | 100 | 100 | 100 |
| 97      | Estuarine Emergent Wetland*                  | 100 | 100 | 100 | 100 |
| 98      | Palustrine Aquatic Bed*                      | 100 | 100 | 100 | 100 |
| 99      | Estuarine Aquatic Bed*                       | 100 | 100 | 100 | 100 |

# POOR CONDITIONS

| NLCD ID | Land Use Name                                | А   | В   | С   | D   |
|---------|----------------------------------------------|-----|-----|-----|-----|
| 11      | Open Water                                   | 100 | 100 | 100 | 100 |
| 12      | Perennial Ice/Snow                           | 100 | 100 | 100 | 100 |
| 21      | Developed, Open Space                        | 68  | 79  | 86  | 89  |
| 22      | Developed, Low Intensity                     | 76  | 84  | 89  | 91  |
| 23      | Developed, Medium Intensity                  | 79  | 86  | 91  | 92  |
| 24      | Developed, High Intensity                    | 88  | 91  | 94  | 95  |
| 31      | Barren Land (Rock/Sand/Clay)                 | 77  | 86  | 91  | 94  |
| 32      | Unconsolidated Shore* -                      | 77  | 86  | 91  | 94  |
| 41      | Deciduous Forest -                           | 45  | 66  | 77  | 83  |
| 42      | Evergreen Forest -                           | 45  | 66  | 77  | 83  |
| 43      | Mixed Forest -                               | 45  | 66  | 77  | 83  |
| 51      | Dwarf Scrub –                                | 48  | 67  | 77  | 83  |
| 52      | Shrub/Scrub –                                | 48  | 67  | 77  | 83  |
| 71      | Grassland/Herbaceous.                        | 58  | 78  | 88  | 91  |
| 72      | Sedge/Herbaceous                             | 58  | 78  | 88  | 91  |
| 81      | Pasture/Hay -                                | 72  | 81  | 88  | 91  |
| 82      | Cultivated Crops -                           | 72  | 81  | 88  | 91  |
| 90      | Woody Wetlands -                             | 100 | 100 | 100 | 100 |
| 91      | Palustrine Forested Wetland*                 | 100 | 100 | 100 | 100 |
| 92      | Palustrine Scrub/Shrub Wetland*              | 100 | 100 | 100 | 100 |
| 93      | Estuarine Forested Wetland*                  | 100 | 100 | 100 | 100 |
| 94      | Estuarine Scrub/Shrub Wetland*               | 100 | 100 | 100 | 100 |
| 95      | Emergent Herbaceous Wetlands                 | 100 | 100 | 100 | 100 |
| 96      | Palustrine Emergent Wetland<br>(Persistent)* | 100 | 100 | 100 | 100 |
| 97      | Estuarine Emergent Wetland*                  | 100 | 100 | 100 | 100 |
| 98      | Palustrine Aquatic Bed*                      | 100 | 100 | 100 | 100 |
| 99      | Estuarine Aquatic Bed*                       | 100 | 100 | 100 | 100 |